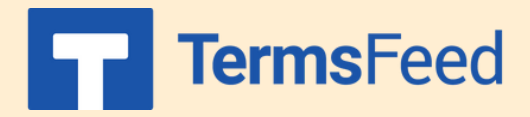

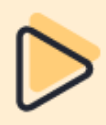

## Link to a Privacy Policy from Wix website footer

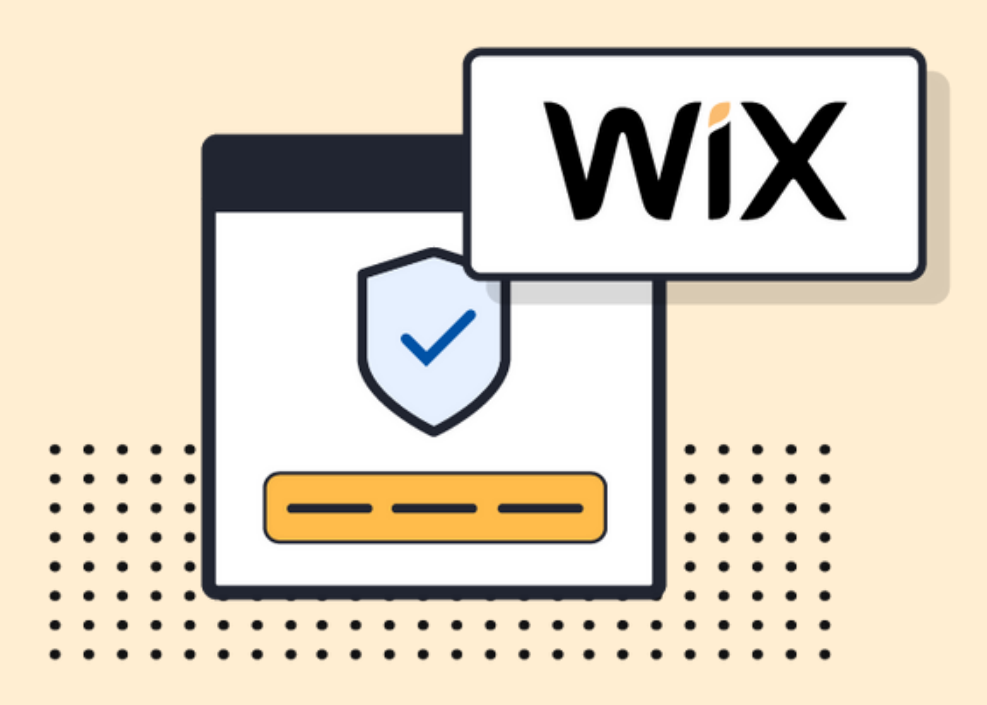

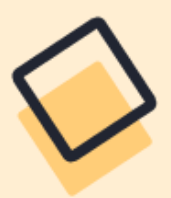

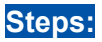

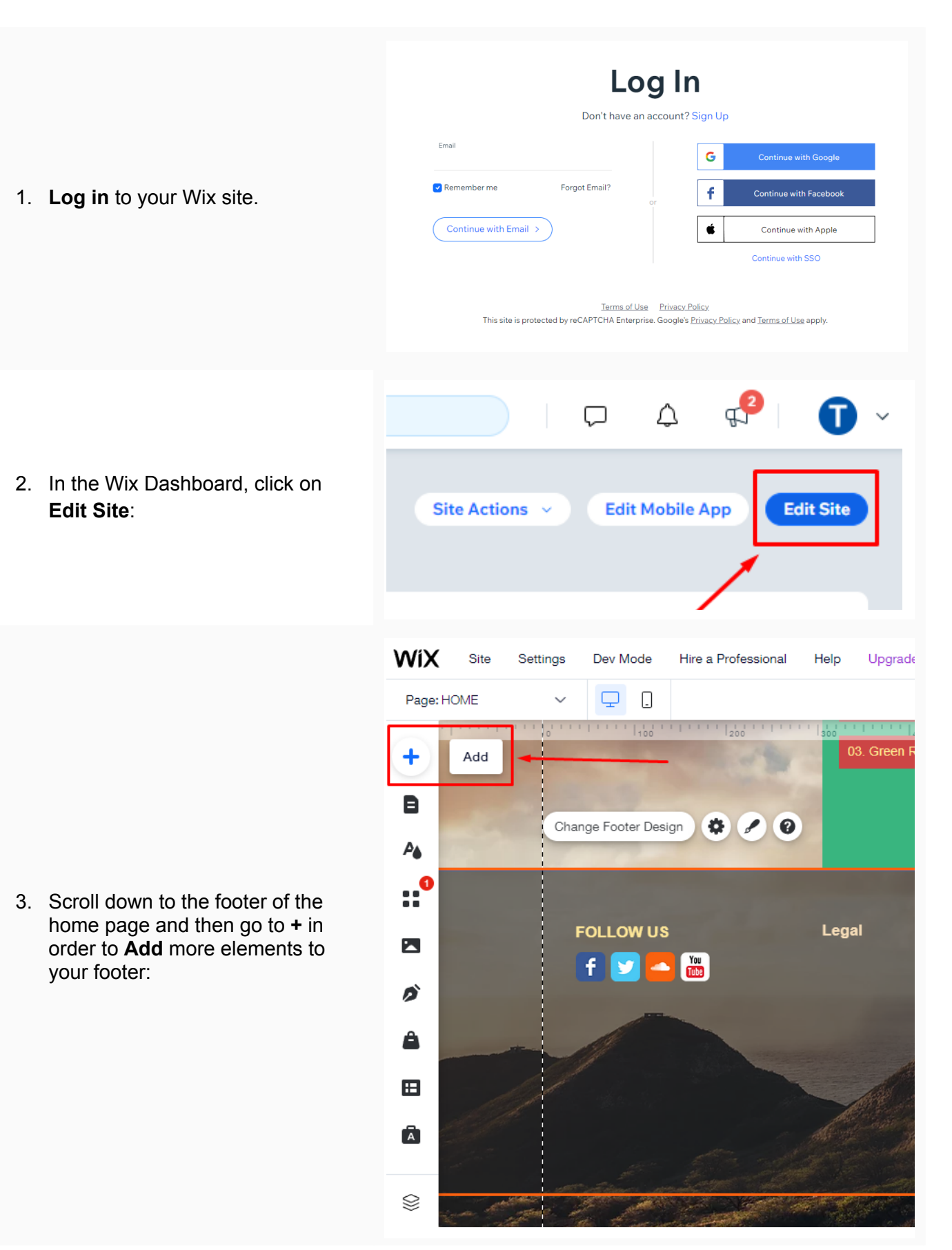

4. When the Add to Site editor opens, click **Text**, then **Themed Text** and choose, for example, **Paragraph**:

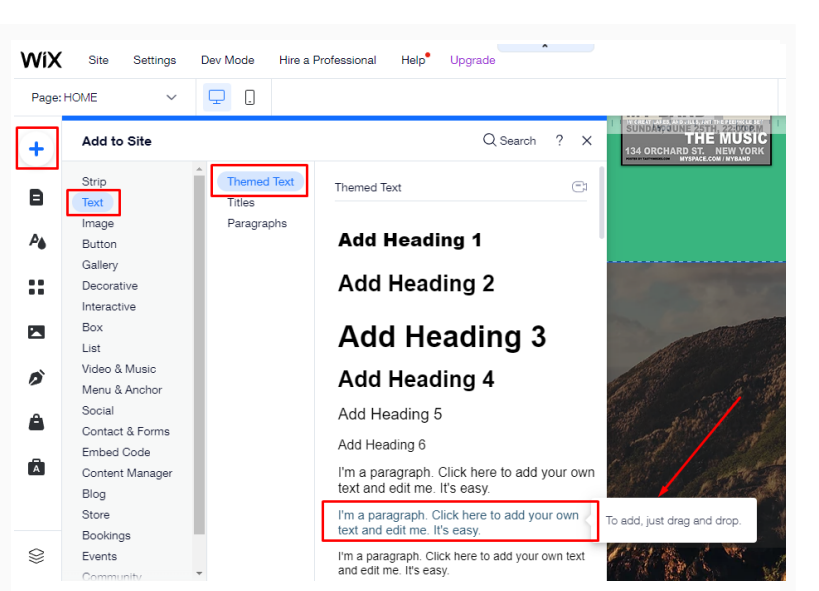

 Drag the text element to the bottom of the page (as close to the footer as it goes) and click Move To Footer:

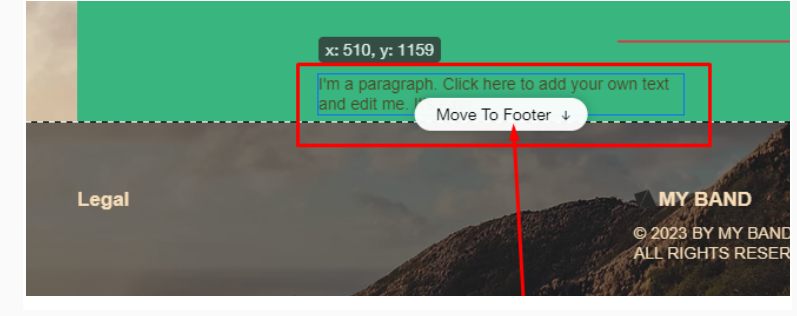

 After you place the text box in the footer, double-click the **Text box** in order to edit the text. Type in "**Privacy Policy**," select it and click on the **link** icon of the text editor:

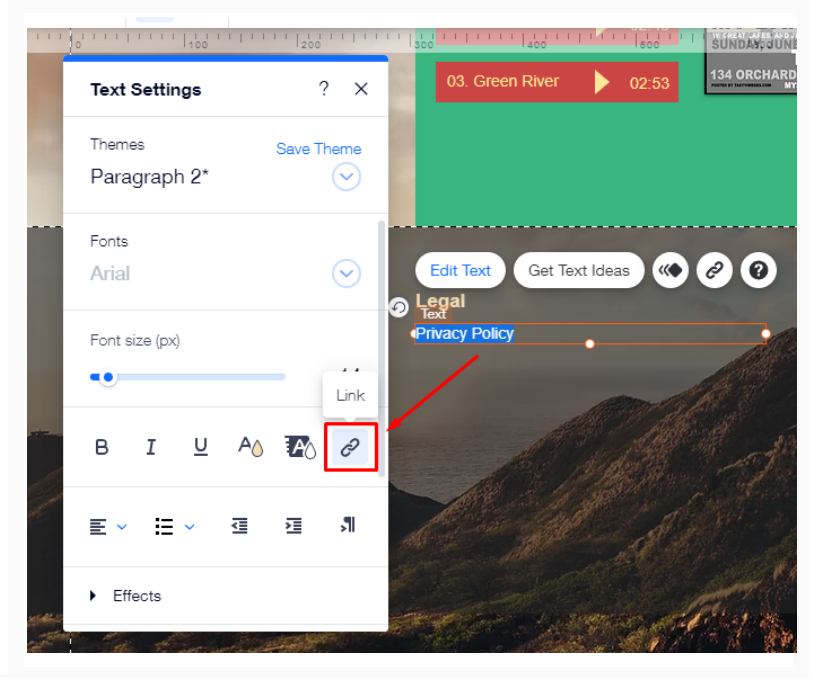

7. When the link opens, choose **Web** Address:

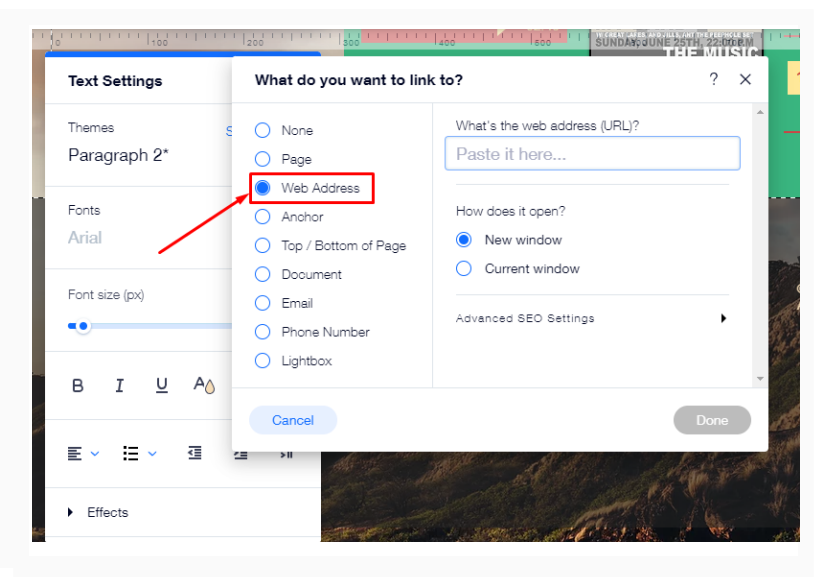

 In order to get the Privacy Policy URL link, go to the <u>TermsFeed</u> Privacy Policy Generator to create the Privacy Policy and get the hosted Privacy Policy URL.

> Once you have the Privacy Policy created by TermsFeed, click "Copy" from the "Link to your Privacy Policy" section to copy the URL:

9. Go back to the Wix editor and

Address field:

paste the link into the Web

English

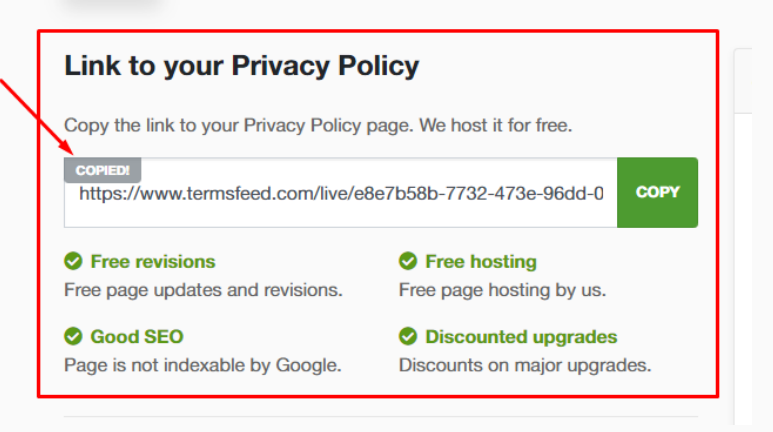

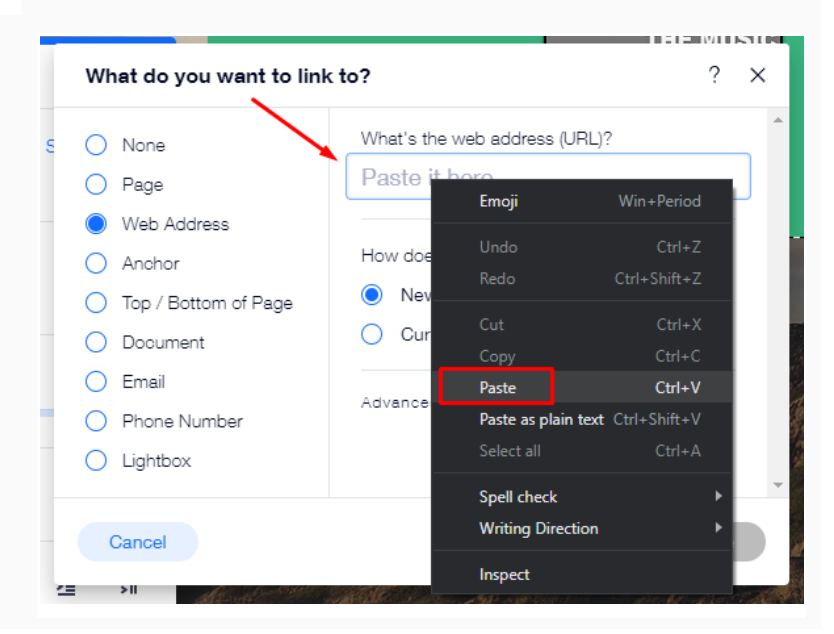

## You're done!

## **Terms**Feed

## Legal compliance is now a breeze.

All-in-one compliance software that helps businesses get (and stay!) compliant with the law (GDPR, CCPA+CPRA, CalOPPA, and many more).